# **User Manual for District level users**

### STEP 1 – Dashboard

Dashboard:. After login in, a dashboard will appear and users of District level can view some quick facts like: Number of Fresh application, No. of approved application, No. of pending application, No. of sanctioned application etc. within the jurisdiction of concerned District.

| (MIS 1.0.1)                            | / Affairs & Madrasah | Education Departm        | ent                                                   |                        |                      |
|----------------------------------------|----------------------|--------------------------|-------------------------------------------------------|------------------------|----------------------|
| Loged as NORTH 24 PARGANAS<br>District | <b>•</b> 0           | <b>0</b> 598             | 0                                                     | <b>0</b> 1             | 0                    |
| 2 Dashboard                            | FRESH APPLICATION    | APPROVED APPLICATION     | PENDING FOR DOCUMENTS                                 | APPLICATION SANCTIONED | APPLICATION REJECTED |
| Fresh Applications                     |                      |                          |                                                       |                        |                      |
| Approved Applications                  |                      | SI                       | Atistics of Disti<br>Report as on 02-07-2018 10:55:08 | r <b>ict</b>           |                      |
| Pending Application                    | 600                  | 598                      |                                                       |                        |                      |
| e-Office Referance Files               |                      |                          |                                                       |                        |                      |
| Sanction Order Details                 | 400                  |                          |                                                       |                        |                      |
| UC Details                             |                      |                          |                                                       |                        |                      |
| E Utilities                            | 200 -                |                          |                                                       |                        |                      |
| E Reports                              |                      |                          |                                                       |                        |                      |
| Change Password                        | 0 Fresh Applicati    | ion Approved Application | 0<br>Documents Pending                                | 1<br>Sanctioned        | 0<br>Rejected        |
| A Log Out                              |                      |                          |                                                       |                        |                      |

#### **STEP 2 – Fresh Application**

Fresh application: users of District level can view application i.e. received with all attachments and verification report from block/ulb level, uploaded by the applicant. Just click on **verify** button and follow the steps to verify application.

| oged as NORTH 24 PARGANAS<br>District |                   | Fresh           | Application                  |            |
|---------------------------------------|-------------------|-----------------|------------------------------|------------|
| Dashboard                             |                   |                 | Search By                    |            |
| Fresh Applications                    | BDO Select        | ▼ ULB Select    | <ul> <li>Applican</li> </ul> | nt Name    |
| Approved Applications                 |                   |                 | Submit                       |            |
| Pending Application                   |                   |                 |                              |            |
| e-Office Referance Files              |                   |                 |                              |            |
| Sanction Order Details                | SI Application Id | Applicants Name | Graveyard Name               | Plot Mouza |
| UC Details                            |                   |                 |                              |            |
| Utilities                             |                   | No              | record tound                 |            |
|                                       |                   | NO              | Tecola Ioana                 |            |
| Reports                               |                   |                 |                              |            |

### STEP 3 – Approved Application

Approved application: users of District level can view approved application i.e. received for certification with all attachments, uploaded by the applicant. And forwarded to Directorate level.

| iged as NORTH 24 PARGANAS                                                                |     |                                         |                                                 |          |              |                           |                                  |                 |           |    |           |
|------------------------------------------------------------------------------------------|-----|-----------------------------------------|-------------------------------------------------|----------|--------------|---------------------------|----------------------------------|-----------------|-----------|----|-----------|
| District                                                                                 |     |                                         |                                                 | А        | Approved     | Applicat                  | ion                              |                 |           |    |           |
| Dashboard                                                                                |     |                                         |                                                 |          | Sea          | rch By                    |                                  |                 |           |    |           |
| BD                                                                                       | 00  | Select                                  | ۳                                               | ULB      | Select       |                           | ۲                                | Applicant Name  |           |    |           |
| Approved Applications                                                                    |     |                                         |                                                 |          | SI           | ıbmit                     |                                  |                 |           |    |           |
|                                                                                          |     |                                         |                                                 |          |              |                           |                                  |                 |           |    |           |
| Pending Application                                                                      |     |                                         |                                                 |          |              |                           |                                  |                 |           |    |           |
| Pending Application                                                                      |     |                                         |                                                 |          |              |                           |                                  |                 |           |    |           |
| ending Application<br>-Office Referance Files<br>anction Order Details                   | I A | Application Id                          | Graveyard<br>Name                               | Block/Mu | unicipanlity | Plot                      | Mouza                            | Sanctioned Orde | er Number | UC |           |
| ending Application -Office Referance Files anction Order Details IC Details 1            | I A | <b>Application Id</b><br>ORT1819BARA761 | Graveyard<br>Name<br>AHIRA<br>GRAVEYARD         | Block/Mu | unicipanlity | Plot<br>116               | Mouza<br>AHIRA                   | Sanctioned Orde | er Number | UC | Vi<br>Det |
| Pending Application Office Referance Files Sanction Order Details IC Details Itilities 2 | NC  | ORT1819BARA761<br>ORT1819BARA7307       | Graveyard<br>Name<br>AHIRA<br>GRAVEYARD<br>TEST | Block/Mt | unicipanlity | <b>Plot</b><br>116<br>123 | Mouza<br>AHIRA<br>SANSAD-<br>XII | Sanctioned Orde | er Number | UC | Vi<br>Det |

### **STEP 4 – Approved Application View Details**

Details of Approved application: users of District level can view approved application in details with parameter of verified applications. It can be searched, BDO/ULB wise.

| ged as NORTH 24 PARGANAS | Application for Sanction of Scheme        | for construction of Boundery Wall around Graveyard/Mosque/Idgah/Maz |
|--------------------------|-------------------------------------------|---------------------------------------------------------------------|
| District                 |                                           |                                                                     |
| Dashboard                | Basic Information                         |                                                                     |
| Fresh Applications       | Name of the Applicant                     | RAMIJ HABIB MONDAL                                                  |
| Approved Applications    | Contact number.                           | 9143531964                                                          |
| Pending Application      | Email                                     | ramijhabib123@gmail.com                                             |
|                          | Name of the Graveyard/Mosque/Idgah/Mazar. | AHIRA GRAVEYARD                                                     |
| e-Office Referance Files | Documents                                 |                                                                     |
| Sanction Order Details   |                                           |                                                                     |
| UC Details               | Data Sheet                                |                                                                     |
| Utilities                |                                           |                                                                     |
| Reports                  | BL & LRO/BDO/DOMA/SDO's certificate       |                                                                     |
|                          |                                           |                                                                     |

#### **STEP 5 – Pending For Documents**

**Pending For Documents**: Users of District level can view the applications i.e. pending for documents and take actions on that.

| oged as NORTH 24 PARGANAS |                    |                | n               | anding Application |                |            |  |
|---------------------------|--------------------|----------------|-----------------|--------------------|----------------|------------|--|
| District                  | r chung Appreation |                |                 |                    |                |            |  |
| Dashboard                 |                    |                |                 | Search By          |                |            |  |
| Fresh Applications        | BDO                | Select         | ▼ ULB           | Select •           | Applicant Name |            |  |
| Approved Applications     |                    |                |                 | Submit             |                |            |  |
| Pending Application       |                    |                |                 |                    |                |            |  |
| e-Office Referance Files  |                    |                |                 |                    |                |            |  |
| E Sanction Order Details  | SI                 | Application Id | Applicants Name | Graveyard Nai      | me             | Plot Mouza |  |
|                           |                    |                |                 |                    |                |            |  |
| UC Details                |                    |                |                 | No record found    |                |            |  |
| Utilities                 |                    |                |                 | NO TECOTO TOUTIO   |                |            |  |
| Utilities<br>Reports      |                    |                |                 | No record round    |                |            |  |

#### STEP 6 – E Office Reference Files

Users can create file with e-office reference. And upload all files & application for official communication.

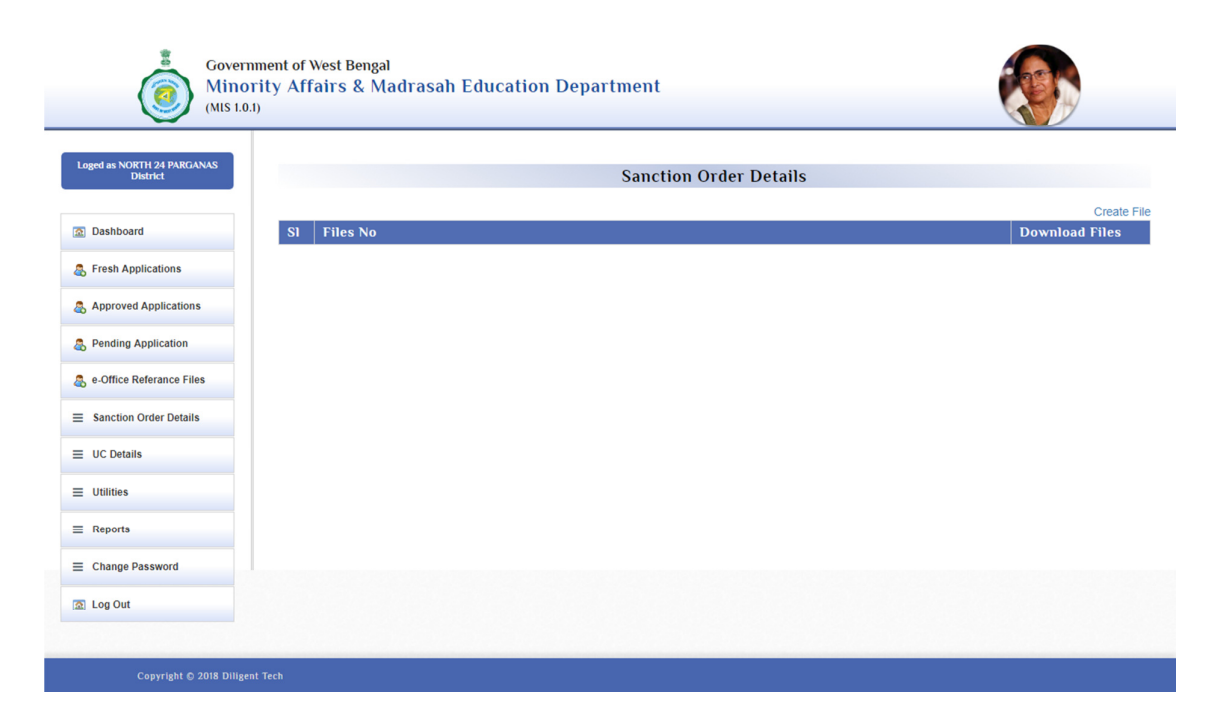

| oged as NORTH 24 PARGANAS                |        |                                                          | Create file                              | s under e-of                         | fice     |                        |                       |  |
|------------------------------------------|--------|----------------------------------------------------------|------------------------------------------|--------------------------------------|----------|------------------------|-----------------------|--|
| District                                 |        | e-off                                                    | ce File No.                              |                                      |          |                        |                       |  |
| ashboard                                 |        |                                                          |                                          | ок                                   |          |                        |                       |  |
| Fresh Applications                       |        |                                                          |                                          |                                      |          |                        |                       |  |
| Approved Applications Ap                 | pplica | nts Details                                              |                                          |                                      |          |                        |                       |  |
| Pending Application                      |        | Gravevard Name                                           | Block                                    | M                                    | auza     | JL No.                 | Plot                  |  |
| e-Office Referance Files                 |        | AHIRA GRAVEYARD                                          | Barasat                                  | -1 AF                                | IIRA     | 21                     | 116                   |  |
| Sanction Order Details                   |        | TEST                                                     | Barasat                                  | -I SA                                | NSAD-XII | 25                     | 123                   |  |
|                                          |        |                                                          |                                          |                                      |          |                        |                       |  |
| C Details                                |        | GRAVIYARD BSPN                                           | Barasat                                  | -1 78                                |          | 22                     | 67                    |  |
| C Details                                | 1      | GRAVIYARD BSPN<br>ABC GRAVEYARD                          | Barasat<br>Barasat                       | -1 78<br>-1 BS                       | P        | 22<br>32               | 67<br>65              |  |
| C Details ()<br>tilities ()<br>eports () |        | GRAVIYARD BSPN<br>ABC GRAVEYARD<br>SABYSACHI DEY         | Barasat<br>Barasat<br>Barasat            | -1 78<br>-1 BS<br>-1 TE              | iP<br>ST | 22<br>32<br>1233       | 67<br>65<br>123       |  |
| C Details ()<br>tilities ()<br>eports () |        | GRAVIYARD BSPN<br>ABC GRAVEYARD<br>SABYSACHI DEY<br>DEMO | Barasat<br>Barasat<br>Barasat<br>Barasat | - I 78<br>- I BS<br>- I TE<br>- I NA | P<br>ST  | 22<br>32<br>1233<br>65 | 67<br>65<br>123<br>15 |  |

## STEP 8 – Sanction Order Details (1st Instalment)

Lists of all sanctioned cases from Directorate level will show here & UC Upload facility is given for 1<sup>st</sup> instalment.

| Govern                                 | ment of<br>rity Af<br>) | West Bengal<br>fairs & Madrasah Edu | ucation Departm   | ent                |                   |              |                 |
|----------------------------------------|-------------------------|-------------------------------------|-------------------|--------------------|-------------------|--------------|-----------------|
| Loged as NORTH 24 PARGANAS<br>District |                         |                                     | Sanction          | Order Details (1st | Instalment)       |              |                 |
|                                        | SI                      | Sanction Order Details              | Total Beneficiary | Approved Amount    | Sanctioned Amount |              |                 |
| Dashboard                              | 1                       | 1500000                             | 1                 | 25000              | 12500             | Distribution | Upload UC Files |
| Fresh Applications                     |                         |                                     |                   |                    |                   |              |                 |
| Approved Applications                  |                         |                                     |                   |                    |                   |              |                 |
| Pending Application                    |                         |                                     |                   |                    |                   |              |                 |
| e-Office Referance Files               |                         |                                     |                   |                    |                   |              |                 |
| Sanction Order Details                 |                         |                                     |                   |                    |                   |              |                 |
| UC Details                             |                         |                                     |                   |                    |                   |              |                 |
| Utilities                              |                         |                                     |                   |                    |                   |              |                 |
| Reports                                |                         |                                     |                   |                    |                   |              |                 |
| Change Password                        |                         |                                     |                   |                    |                   |              |                 |
| Log Out                                |                         |                                     |                   |                    |                   |              |                 |
|                                        |                         |                                     |                   |                    |                   |              |                 |
| Copyright © 2018 Diligen               | t Tech                  |                                     |                   |                    |                   |              |                 |

### STEP 9 – Sanction Order Details (2nd Instalment)

Lists of all sanctioned cases from Directorate level will show here & UC Upload facility is given for 2<sup>nd</sup> instalment.

| (MIS 1.0.                              | 1)     |                     |                   |                         |                   |
|----------------------------------------|--------|---------------------|-------------------|-------------------------|-------------------|
| Loged as NORTH 24 PARGANAS<br>District |        |                     | Sanction Order D  | etails (2nd Instalment) |                   |
| Dashboard                              | SI San | ction Order Details | Total Beneficiary | Approved Amount         | Sanctioned Amount |
| Fresh Applications                     |        |                     |                   |                         |                   |
| Approved Applications                  |        |                     |                   |                         |                   |
| Pending Application                    |        |                     |                   |                         |                   |
| e-Office Referance Files               |        |                     |                   |                         |                   |
| Sanction Order Details                 |        |                     |                   |                         |                   |
| E UC Details                           |        |                     |                   |                         |                   |
| E Utilities                            |        |                     |                   |                         |                   |
| Reports                                |        |                     |                   |                         |                   |
| E Change Password                      |        |                     |                   |                         |                   |
| S Log Out                              |        |                     |                   |                         |                   |

### STEP 10 – Required UC Files

Sanctioned but UC is not uploaded from Block/ULB level can be view from this menu and District level users can take actions on that.

| Governm<br>Minor<br>(MIS 1.0.1)        | nent of<br>ity Af | West Bengal<br>fairs & Ma | drasah Ed         | ucatior | ı Depa | rtment                 |                    |                    |                  |                   |
|----------------------------------------|-------------------|---------------------------|-------------------|---------|--------|------------------------|--------------------|--------------------|------------------|-------------------|
| Loged as NORTH 24 PARGANAS<br>District |                   |                           |                   |         |        | Required               | UC Files           |                    |                  |                   |
| Dashboard                              |                   |                           |                   |         |        | Sear                   | ch By              |                    |                  |                   |
| S Fresh Applications                   | BDC               | Select                    |                   | •       | ULB    | Select                 | ٣                  | Applicant Name     |                  |                   |
| Approved Applications                  |                   |                           |                   |         |        | Sut                    | omit               |                    |                  |                   |
| Pending Application                    |                   |                           |                   |         |        |                        |                    |                    |                  |                   |
| e-Office Referance Files               |                   |                           |                   | 0       |        |                        |                    | 0                  |                  |                   |
| Sanction Order Details                 | SI                | Application<br>Id         | Financial<br>Year | Grave   | yard   | Block/<br>Municipality | Approved<br>Amount | Sanction<br>Amount | All<br>Documents | Upload UC<br>File |
| UC Details                             |                   |                           |                   |         |        |                        |                    |                    |                  |                   |
| Utilities                              |                   |                           |                   |         |        |                        |                    |                    |                  |                   |
| Reports                                |                   |                           |                   |         |        | No reco                | rd found           |                    |                  |                   |
| Change Password                        |                   |                           |                   |         |        | No reco                |                    |                    |                  |                   |
| Log Out                                |                   |                           |                   |         |        |                        |                    |                    |                  |                   |

## STEP 11 – Uploaded UC Details

Sanctioned and UC is uploaded from Block/ULB level can be view from this menu and District level users can take actions on that.

| Govern<br>Minor<br>(MIS 1.0.1          | ment of West E<br>rity Affairs | <sup>3engal</sup><br>& Madrasah E | ducation Depa     | artment                |                    |                                    |              |
|----------------------------------------|--------------------------------|-----------------------------------|-------------------|------------------------|--------------------|------------------------------------|--------------|
| Loged as NORTH 24 PARGANAS<br>District |                                |                                   |                   | Uploaded               | UC Details         |                                    |              |
| Dashboard                              |                                |                                   |                   | Sea                    | rch By             |                                    |              |
| Eresh Applications                     | BDO                            | Select                            | • ULB             | Select                 |                    | <ul> <li>Applicant Name</li> </ul> |              |
| Approved Applications                  |                                |                                   |                   | Su                     | ıbmit              |                                    |              |
| Pending Application                    |                                |                                   |                   |                        |                    |                                    |              |
| 8 e-Office Referance Files             |                                |                                   |                   |                        |                    |                                    |              |
| ■ Sanction Order Details               | Sl Appli                       | ication Financial<br>Id Year      | Graveyard<br>Name | Block/<br>Municipality | Approved<br>Amount | All Documents                      | View UC File |
| ≡ UC Details                           | 1 N2418                        | 3197311 2018-2019                 | DEMO              |                        | 25000              | View                               |              |
| ≡ Utilities                            |                                |                                   |                   |                        |                    |                                    |              |
| ≡ Reports                              |                                |                                   |                   |                        |                    |                                    |              |
| E Change Password                      |                                |                                   |                   |                        |                    |                                    |              |
| 🗟 Log Out                              |                                |                                   |                   |                        |                    |                                    |              |
| Copyright © 2018 Diligen               | t Tech                         |                                   |                   |                        |                    |                                    |              |

| Govern<br>Minot<br>(MIS 1.0.           | ment of W<br>rity Affa | est Bengal<br>irs & Madrasah Educa | ition Department |                 |             |
|----------------------------------------|------------------------|------------------------------------|------------------|-----------------|-------------|
| Loged as NORTH 24 PARGANAS<br>District |                        |                                    | UC Detail        | s Send to State |             |
| Dashboard                              | SI                     | Order Number                       | Amount           | UC Amount       | Download    |
| Fresh Applications                     | 1                      | 5014 OFC REF.                      |                  |                 | Download Uc |
| Approved Applications                  |                        |                                    |                  |                 |             |
| Pending Application                    |                        |                                    |                  |                 |             |
| a e-Office Referance Files             |                        |                                    |                  |                 |             |
| ■ Sanction Order Details               |                        |                                    |                  |                 |             |
| ≡ UC Details                           |                        |                                    |                  |                 |             |
| ≡ Utilities                            |                        |                                    |                  |                 |             |
| ≡ Reports                              |                        |                                    |                  |                 |             |
| E Change Password                      |                        |                                    |                  |                 |             |
| Log Out                                |                        |                                    |                  |                 |             |
| Copyright © 2018 Diliger               | t Tech                 |                                    |                  |                 |             |

### STEP 12 – Download UC files

| Name of Project:                                                                                                    | Construction of Bounder                                                                                                    | UTILISATION<br>y Wall                                                | CERTIFICATE                                    | Ground                                             |                                            |  |
|----------------------------------------------------------------------------------------------------|----------------------------------------------------------------------------------------------------|----------------------------------------------------------------------|------------------------------------------------|----------------------------------------------------|--------------------------------------------|--|
| Certified that out<br>"Construction of<br>during the financ<br>unspent balance of<br>works:                                                                          | Certified that out of Rs. 12,500.00 (twelve thousands five hundred Rupers ) made available as assistance under the Scheme named<br>"Construction of Boundary Wall Surrounding Public Graveyard/Idgah/Mosque/Mazat" sanctioned by Ministry of Minority Affairs<br>during the financial year 2018-2019 vide letter number 5014 OF REF, and Rs.2000.00 (five hundred Rupers ) on account of<br>unspent balance of the previous year, a sum of Rs. 12,000.00 (twelve thousands Rupers ) has been utilized for the following<br>works: |                                                                      |                                                |                                                    |                                            |  |
| Sl No.                                                                                                    | Sanctioned G.O No<br>& Date<br>5014 OFC REF.                                                                                                    | Number of boundary<br>Wall /Project                                  | State Share<br>Approved<br>12,500              | State Share Utilised                               | Utilised percentages 96.00                 |  |
| Further certified t<br>sanctioned have<br>actually utilized f<br>Kinds of checks e<br>1. Vouchers and I<br>2. Measurement E<br>3. Grant-m-ault.<br>4. Expenditure Ro | hat I have satisfied myself<br>even duly fulfilled/are bei<br>or the purpose for which it<br>xercised.<br>tooks of Accounts<br>tooks<br>an Register<br>gister                                                                                                    | that the conditions on<br>ng fulfilled and that I<br>was sanctioned. | which the assistance the have exercised the fi | from the Construction of<br>ollowing checks to see | of boundary Wall was<br>that the money was |  |
| The balance of Rs                                                                                                    | .0.00 Is remaining unutiliz                                                                                                    | red as on 01-01-1970                                                 |                                                |                                                    |                                            |  |

## STEP 13 – Passwords of Block/ULB

District level user can manage your block/ulb details from here.

| Loged as NORTH 24 PARGANAS<br>District | Passwords Of Block |                 |                 |           |           |          |                 |
|----------------------------------------|--------------------|-----------------|-----------------|-----------|-----------|----------|-----------------|
|                                        | SI                 | Block Name      | Contact Persons | Mobile No | User Name | Password |                 |
| Dashboard                              | 1                  | Barasat - I     |                 |           |           |          | Create Password |
| Fresh Applications                     | 2                  | Basirhat - I    |                 |           |           |          | Create Password |
| Approved Applications                  | 3                  | Barrackpore - I |                 |           |           |          | Create Password |
| Pending Application                    | 4                  | Bagda           |                 |           |           |          | Create Password |
| a Offica Referance Files               | 5                  | Barasat-II      |                 |           |           |          | Create Password |
|                                        | 6                  | Habra - I       |                 |           |           |          | Create Password |
| Sanction Order Details                 | 7                  | Habra - II      |                 |           |           |          | Create Password |
| UC Details                             | 8                  | Amdanga         |                 |           |           |          | Create Password |
| E Utilities                            | 9                  | Deganga         |                 |           |           |          | Create Password |
| Reports                                | 10                 | Rajarhat        |                 |           |           |          | Create Password |
|                                        | 11                 | Bongaon         |                 |           |           |          | Create Password |
| Change Password                        | 12                 | Gaighata        |                 |           |           |          | Create Password |
| 1 Log Out                              | 13                 | Baduria         |                 |           |           |          | Create Password |
|                                        | 14                 | Haroa           |                 |           |           |          | Create Password |

### STEP 14 – District Status

MIS Report & Statics on Application received.

| ged as NORTH 24 PARGANAS<br>District |    | District Status |                                    |                                 |                                 |                               |                                           |                               |  |  |
|--------------------------------------|----|-----------------|------------------------------------|---------------------------------|---------------------------------|-------------------------------|-------------------------------------------|-------------------------------|--|--|
| Deatheard                            |    |                 | Report From District & Block Level |                                 |                                 |                               |                                           |                               |  |  |
| Fresh Applications                   | SI | Block Name      | Total Application                  | Verified<br>From Block<br>Level | Pending At<br>District<br>Level | District<br>Level<br>Verified | District Level<br>Pending for<br>Document | District Level<br>Resubmition |  |  |
| Approved Applications                | 1  | Barasat - I     | 45                                 | 45                              | 0                               | 45                            | 0                                         | 0                             |  |  |
| Pending Application                  | 2  | Basirhat - I    | 45                                 | 45                              | 0                               | 45                            | 0                                         | 0                             |  |  |
| o Office Referance Files             | 3  | Barrackpore - I | 12                                 | 12                              | 0                               | 12                            | 0                                         | 0                             |  |  |
| e-onice Referance Files              | 4  | Bagda           | 4                                  | 4                               | 0                               | 4                             | 0                                         | 0                             |  |  |
| Sanction Order Details               | 5  | Barasat-II      | 44                                 | 44                              | 0                               | 44                            | 0                                         | 0                             |  |  |
| JC Details                           | 6  | Habra - I       | 51                                 | 51                              | 0                               | 51                            | 0                                         | 0                             |  |  |
| Itilities                            | 7  | Habra - II      | 26                                 | 26                              | 0                               | 26                            | 0                                         | 0                             |  |  |
| enorts                               | 8  | Amdanga         | 20                                 | 20                              | 0                               | 20                            | 0                                         | 0                             |  |  |
|                                      | 9  | Deganga         | 28                                 | 28                              | 0                               | 28                            | 0                                         | 0                             |  |  |
| hange Password                       | 10 | Rajarhat        | 1                                  | 1                               | 0                               | 1                             | 0                                         | 0                             |  |  |
| og Out                               | 11 | Bongaon         | 7                                  | 7                               | 0                               | 7                             | 0                                         | 0                             |  |  |
|                                      | 12 | Gaighata        | 12                                 | 12                              | 0                               | 12                            | 0                                         | 0                             |  |  |
|                                      | 10 | Deducia         | 40                                 | 40                              | 0                               | 40                            | 0                                         | 0                             |  |  |

### STEP 15 – Expenditure Report

Financial year wise expenditure report can be achieved from these options.

| Government of We<br>Minority Affai<br>(MIS 10.1) | st Bengal<br>rs & Madrasah Education Departm | ient               |   |
|--------------------------------------------------|----------------------------------------------|--------------------|---|
| Loged as NORTH 24 PARGANAS<br>District           |                                              | Expenditure Report |   |
| Dashboard                                        | Financial Year                               | Select             | T |
| 8 Fresh Applications                             |                                              | Search             |   |
| Approved Applications                            |                                              |                    |   |
| Pending Application                              |                                              |                    |   |
| & e-Office Referance Files                       |                                              |                    |   |
| ■ Sanction Order Details                         |                                              |                    |   |
|                                                  |                                              |                    |   |
| ≡ Utilities                                      |                                              |                    |   |
| ■ Reports                                        |                                              |                    |   |
| ■ Change Password                                |                                              |                    |   |
| Log Out                                          |                                              |                    |   |
| Convright © 2018 Dilligent Tech                  |                                              |                    |   |

### STEP 16 – Change password at DOMA Level

Change password of your panel from here.

|                                        | Change password of DOMA Lavel |  |
|----------------------------------------|-------------------------------|--|
| Loged as NORTH 24 PARGANAS<br>District | Password                      |  |
| 2 Dashboard                            | Confirm Password              |  |
| Fresh Applications                     | Submit                        |  |
| Approved Applications                  |                               |  |
| Pending Application                    |                               |  |
| e-Office Referance Files               |                               |  |
| E Sanction Order Details               |                               |  |
| E UC Details                           |                               |  |
| E Utilities                            |                               |  |
| E Reports                              |                               |  |
| E Change Password                      |                               |  |
|                                        |                               |  |